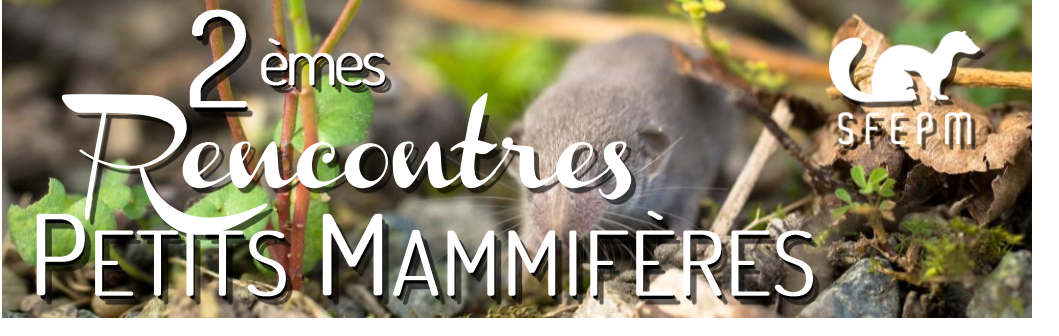

## Vous souhaitez assister au webinaire ?

Pour vous connecter au webinaire, cliquez sur le lien envoyé par mail ou copier/coller dans votre navigateur internet.

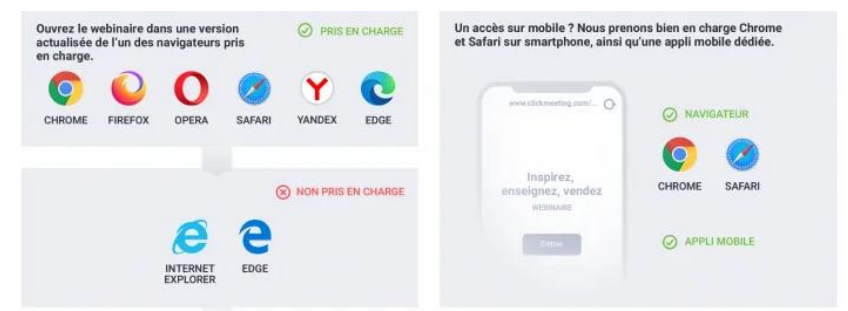

Vous avez à votre disposition un espace de discussion afin de poser vos questions par écrit.

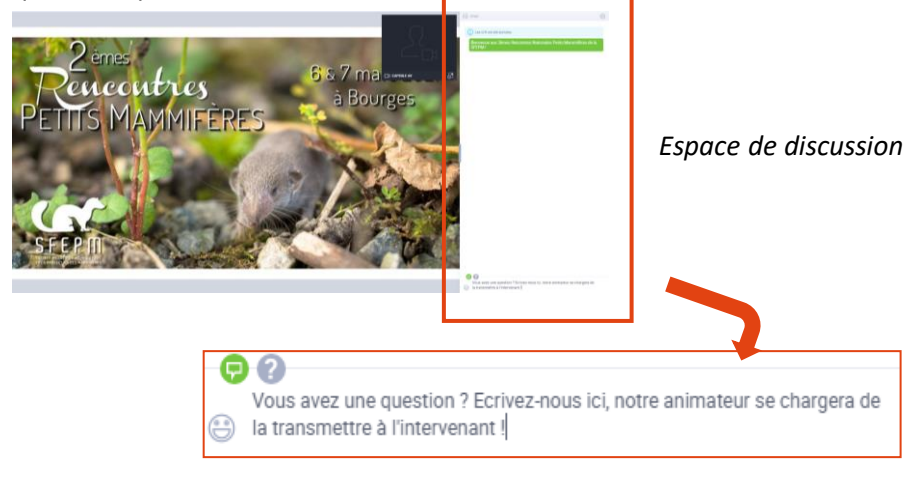

## Vous souhaitez intervenir lors d'une table ronde ?

- 1. Signalez vous dans l'espace de discussion afin que l'animateur vous donne la parole.
- 2. Lancez votre micro et votre caméra en cliquant sur le bouton vert « appliquer les paramètres et lancer votre flux »

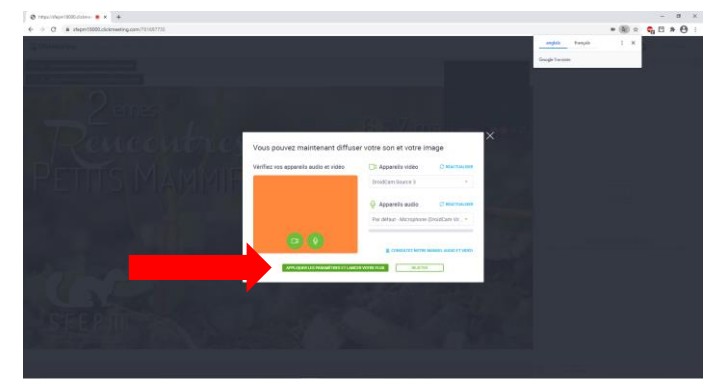

Remarque : vous pouvez vérifier que votre micro et votre caméra sont bien activés dans la fenêtre en haut à droite

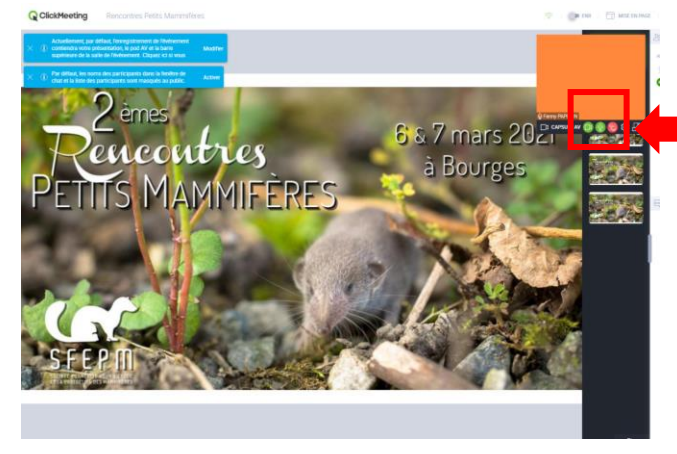

L'animateur s'occupera de vous déconnecter à la fin de votre participation.

## Vous souhaitez télécharger une présentation ?

- 1. Cliquez sur le rond coloré comportant vos initiales en haut à droite de l'écran
- 2. Cliquez sur le symbole « télécharger » au bout de la ligne de la présentation que vous souhaitez télécharger

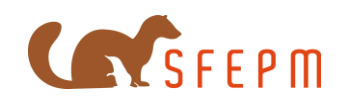